# Konfigurieren der SSL-Entschlüsselung auf dem FirePOWER-Modul mithilfe von ASDM (integriertes Management)

## Inhalt

Einführung Voraussetzungen Anforderungen Verwendete Komponenten Hintergrundinformationen Ausgehende SSL-Entschlüsselung Eingehende SSL-Entschlüsselung Konfiguration für SSL-Entschlüsselung Entschlüsselung ausgehender SSL-Verbindungen (Entschlüsseln - Zurücksetzen) Schritt 1: Konfigurieren Sie das CA-Zertifikat. Schritt 2: Konfigurieren Sie die SSL-Richtlinie. Schritt 3: Konfigurieren der Zugriffskontrollrichtlinie Eingehende SSL-Entschlüsselung (Entschlüsseln - bekannt) Schritt 1: Importieren Sie das Serverzertifikat und den Serverschlüssel. Schritt 2: Importieren Sie das Zertifizierungsstellenzertifikat (optional). Schritt 3: Konfigurieren Sie die SSL-Richtlinie. Schritt 4: Konfigurieren Sie die Zugriffskontrollrichtlinie. Überprüfen Fehlerbehebung Zugehörige Informationen

## Einführung

Dieses Dokument beschreibt die Konfiguration der SSL-Entschlüsselung (Secure Sockets Layer) auf dem FirePOWER-Modul mithilfe von ASDM (On-Box Management).

## Voraussetzungen

### Anforderungen

Cisco empfiehlt, über Kenntnisse in folgenden Bereichen zu verfügen:

- Kenntnis der ASA-Firewall (Adaptive Security Appliance), ASDM (Adaptive Security Device Manager)
- Kenntnis der FirePOWER-Appliance
- Kenntnis des HTTPS/SSL-Protokolls

### Verwendete Komponenten

Die Informationen in diesem Dokument basieren auf den folgenden Software- und Hardwareversionen:

- ASA FirePOWER-Module (ASA 5506X/5506H-X/5506W-X, ASA 5508-X, ASA 5516-X) mit Softwareversion 6.0.0 und höher
- ASA FirePOWER-Modul (ASA 5515-X, ASA 5525-X, ASA 5545-X, ASA 555-X) mit Softwareversion 6.0.0 und höher

Die Informationen in diesem Dokument wurden von den Geräten in einer bestimmten Laborumgebung erstellt. Alle in diesem Dokument verwendeten Geräte haben mit einer leeren (Standard-)Konfiguration begonnen. Wenn Ihr Netzwerk in Betrieb ist, stellen Sie sicher, dass Sie die potenziellen Auswirkungen eines Befehls verstehen.

**Hinweis**: Stellen Sie sicher, dass das FirePOWER-Modul über eine **Protect**-Lizenz verfügt, um diese Funktion zu konfigurieren. Um die Lizenz zu überprüfen, wählen Sie **Configuration > ASA FirePOWER Configuration > License aus**.

## Hintergrundinformationen

Das FirePOWER-Modul entschlüsselt und prüft ein- und ausgehende SSL-Verbindungen, die an das Modul umgeleitet werden. Sobald der Datenverkehr entschlüsselt ist, werden getunnelte Anwendungen wie Facebook-Chat usw. erkannt und kontrolliert. Die entschlüsselten Daten werden auf Bedrohungen, URL-Filterung, Dateiblockierung oder schädliche Daten geprüft.

### Ausgehende SSL-Entschlüsselung

Das Firepower-Modul fungiert als Forward-Proxy für ausgehende SSL-Verbindungen, indem es ausgehende SSL-Anfragen abfängt und ein Zertifikat für die Site wiederherstellt, die der Benutzer besuchen möchte. Die ausstellende Behörde (CA) ist das selbstsignierte FirePOWER-Zertifikat. Wenn das Zertifikat der Firewall nicht Teil einer bestehenden Hierarchie ist oder nicht zum Browser-Cache eines Clients hinzugefügt wird, erhält der Client beim Navigieren zu einer sicheren Website eine Warnung. Die Entschlüsselungsmethode wird zum Durchführen der SSL-Entschlüsselung für ausgehenden Datenverkehr verwendet.

### Eingehende SSL-Entschlüsselung

Bei eingehenden Datenverkehr zu einem internen Webserver oder Gerät importiert der Administrator eine Kopie des Zertifikats und des Schlüssels des geschützten Servers. Wenn das SSL-Serverzertifikat auf das Firepower-Modul geladen wird und die SSL-Verschlüsselungsrichtlinie für den eingehenden Datenverkehr konfiguriert wird, entschlüsselt und prüft das Gerät den Datenverkehr beim Weiterleiten. Das Modul erkennt dann schädliche Inhalte, Bedrohungen und Malware, die über diesen sicheren Kanal übertragen werden. Darüber hinaus wird die Entschlüsselungsmethode verwendet, um eine eingehende SSL-Entschlüsselung durchzuführen.

## Konfiguration für SSL-Entschlüsselung

Es gibt zwei Methoden zur Entschlüsselung des SSL-Datenverkehrs.

- Entschlüsseln Für ausgehenden SSL-Datenverkehr kündigen
- Entschlüsseln Bekannt für eingehenden SSL-Datenverkehr

### Entschlüsselung ausgehender SSL-Verbindungen (Entschlüsseln - Zurücksetzen)

Das FirePOWER-Modul fungiert als MITM (Man-in-the-Middle) für alle SSL-Verhandlungen für öffentliche SSL-Server. Das Zertifikat des öffentlichen Servers wird mit einem Zwischenzertifikat der Zertifizierungsstelle zurückgesendet, das auf dem Firepower-Modul konfiguriert ist.

Dies sind die drei Schritte zum Konfigurieren der ausgehenden SSL-Entschlüsselung.

#### Schritt 1: Konfigurieren Sie das CA-Zertifikat.

Konfigurieren Sie entweder ein selbstsigniertes Zertifikat oder ein zwischengeschaltetes vertrauenswürdiges Zertifizierungsstellen-Zertifikat für den Zertifikatsrücktritt.

#### Konfigurieren des selbstsignierten Zertifizierungsstellenzertifikats

Um das selbst signierte CA-Zertifikat zu konfigurieren, navigieren Sie zu **Configuration > ASA FirePOWER Configuration > Object Management > PKI > Internal CAs** und klicken Sie auf **Generate CA (CA generieren)**. Das System fordert Sie zur Eingabe der Details des Zertifizierungsstellenzertifikats auf. Wie im Bild gezeigt, füllen Sie die Details entsprechend Ihrer Anforderungen aus.

| ASA FirePOWER Configur 🗗 👎 | Configuration > ASA FirePOWER Configuration > Object Management > PKI > Internal CAs                                                                                                    |
|----------------------------|----------------------------------------------------------------------------------------------------|
|                            | Name       Generate Internal Certificate Authority       ? ×         Name:       ServerCA         Country Name (two-letter code):       IN         State or Province:       KA         Locality or City:       Bangalore         Organizational Unit (Department):       TAC         Common Name:       serverCA.example.com |
| Firewall                   | Generate CSR Generate self-signed CA Cancel No data to display   < < Pa                                                                                                    |
| Site-to-Site VPN           |                                                                                                    |

Klicken Sie auf **Eigensignierte CA erstellen**, um das interne Zertifizierungsstellenzertifikat zu generieren. Klicken Sie anschließend auf **CSR erstellen**, um die Zertifikatssignierungsanfrage zu generieren, die dann zur Signierung an den CA-Server weitergegeben wird.

#### Konfigurieren des Zertifikats der vermittelten Zertifizierungsstelle

Um das von einer anderen CA signierte Zertifikat der Zwischen-Zertifizierungsstelle zu konfigurieren, navigieren Sie zu **Configuration > ASA FirePOWER Configuration > Object Management > PKI > Internal CAs** und klicken Sie auf **Import CA**.

Geben Sie den Namen des Zertifikats an. Wählen Sie **Durchsuchen** und Hochladen des Zertifikats vom lokalen Computer aus, oder fügen Sie den Inhalt des Zertifikats in die Option **Zertifikatsdaten** ein. Um den privaten Schlüssel des Zertifikats anzugeben, durchsuchen Sie entweder die Schlüsseldatei, oder fügen Sie den Schlüssel in die **Key-**Option ein.

Wenn der Schlüssel verschlüsselt ist, aktivieren Sie das Kontrollkästchen Verschlüsselt, und geben Sie das Kennwort an. Klicken Sie auf OK, um den Zertifikatsinhalt zu speichern, wie im Bild gezeigt:

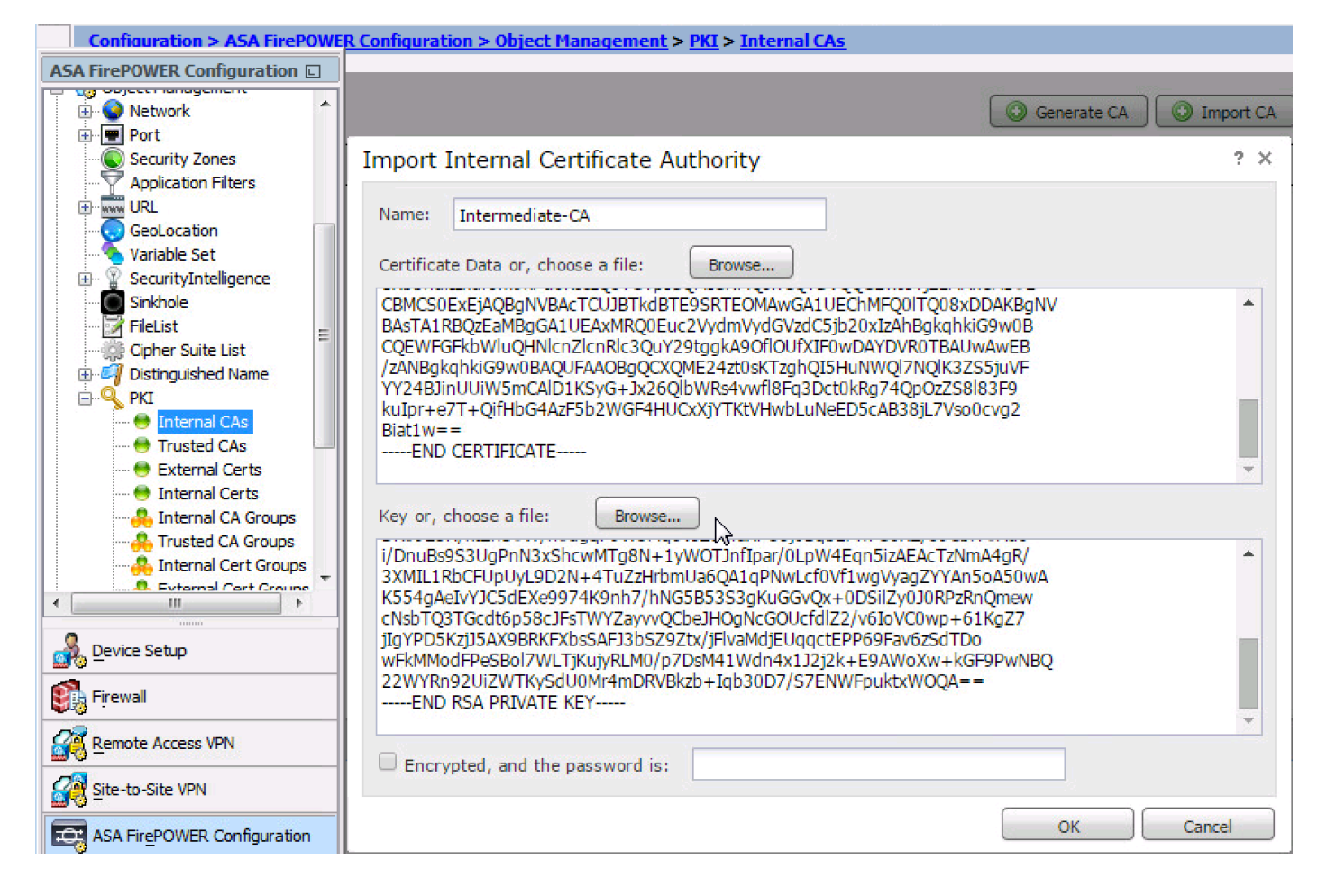

Schritt 2: Konfigurieren Sie die SSL-Richtlinie.

Die SSL-Richtlinie definiert die Entschlüsselungsaktion und identifiziert den Datenverkehr, auf den die Entschlüsselungsmethode angewendet wird. Konfigurieren Sie die verschiedenen SSL-Regeln auf Basis Ihrer geschäftlichen Anforderungen und Sicherheitsrichtlinien.

Um die SSL-Richtlinie zu konfigurieren, wählen Sie **Configure > ASA FirePOWER Configuration > Policies > SSL aus,** und klicken Sie auf **Add Rule (Regel hinzufügen)**.

Name: Geben Sie den Namen der Regel an.

**Aktion:** Geben Sie die Aktion als **Entschlüsseln - Zurückweisen an,** und wählen Sie das Zertifizierungsstellenzertifikat aus der Dropdown-Liste aus, die im vorherigen Schritt konfiguriert wurde.

Definieren Sie in der Regel Bedingungen, um den Datenverkehr abzugleichen, da es mehrere Optionen gibt (Zone, Netzwerk, Benutzer usw.), die zum Definieren des Datenverkehrs, der entschlüsselt werden muss, angegeben werden.

Aktivieren Sie zum Generieren der SSL-Entschlüsselungsereignisse die **Protokollierungsoption**, wie im Bild gezeigt:

| O O ASA FirePOWER Configurat | ○ ○ ○ Configuration > ASA FirePOWER Configuration > Policies > SSL                               |        |
|------------------------------|--------------------------------------------------------------------------------------------------|--------|
| ▼ 🗐 Policies                 |                                                                                                  |        |
| 🚦 Access Control Policy      | Default SSL Policy                                                                               |        |
| Intrusion Policy             | SSI Palicy                                                                                       |        |
| Files                        | out runey                                                                                        |        |
| SSL                          |                                                                                                  | 26.47  |
| X Actions Alerts             |                                                                                                  | N 12   |
| Lentity Policy               | Rules Trusted CA Certificates Undecryptable Actions                                              |        |
| DNS Policy                   | Add Category     Add Category     Add Category     Add Category                                  | X      |
| Device Management            |                                                                                                  |        |
| Object Management            | Add Rule                                                                                         | ? ×    |
| Sustam Information           |                                                                                                  |        |
| Indates                      | Name Outboound_SSL_Decrypt I Enabled Insert into Category Standard Rules                         | ~      |
|                              |                                                                                                  |        |
| Tools                        | Action Decrypt * Resign • • • • • • Serverce • • • • • • • • • • • • • • • • • • •               |        |
| 🕨 🍡 Integration              | Zones Networks Users Applications Ports Category Certificate DN Cert Status Cipher Suite Version | paging |
|                              | Available Networks (* O Source Networks (1) Destination Networks (0)                             |        |
|                              |                                                                                                  |        |
|                              | Search by name or value                                                                          |        |
|                              | Networks Geolocation                                                                             |        |
|                              | Private Networks                                                                                 |        |
|                              | Add to                                                                                           |        |
|                              | Source                                                                                           |        |
|                              | Add to                                                                                           |        |
|                              | Destination                                                                                      |        |
|                              |                                                                                                  |        |
|                              |                                                                                                  |        |
|                              |                                                                                                  |        |
| A Davice Setup               |                                                                                                  |        |
| Device setup                 | Enter an 1º address Add Enter an 1º address                                                      | Add    |
| Firewall                     | Add                                                                                              | ancel  |
| Remote Access VPN            |                                                                                                  |        |
| Site-to-Site VPN             |                                                                                                  | 2.21.0 |
| ASA FirePOWER Configur       | No data to display K K Page 1 of 1                                                               | 110    |

Klicken Sie auf Hinzufügen, um die SSL-Regel hinzuzufügen.

Klicken Sie auf **Store ASA FirePOWER Changes**, um die Konfiguration der SSL-Richtlinie zu speichern.

#### Schritt 3: Konfigurieren der Zugriffskontrollrichtlinie

Wenn Sie die SSL-Richtlinie mit entsprechenden Regeln konfigurieren, müssen Sie die SSL-Richtlinie in der Zugriffskontrolle angeben, um die Änderungen zu implementieren.

Um die Zugriffskontrollrichtlinie zu konfigurieren, navigieren Sie zu **Configuration > ASA FirePOWER Configuration > Policies > Access Control.** 

Klicken Sie entweder auf **Keine** der **SSL-Richtlinie** oder navigieren Sie zu **Erweitert > SSL Policy Setting.** Geben Sie die SSL-Richtlinie aus der Dropdown-Liste ein, und klicken Sie auf OK, um sie zu speichern, wie im Bild gezeigt:

| O O ASA FirePOWER Configurat | O O O Configuration > ASA FirePOWER Configuration > Policies > Access | <u>Control I</u> |
|------------------------------|-----------------------------------------------------------------------|------------------|
| ▼                            |                                                                       |                  |
| Access Control Policy        | ASA ASA FirePOWER                                                     |                  |
| Intrusion Policy             |                                                                       |                  |
| 💾 Files                      | Default Allow All Traffic                                             |                  |
| 🔒 SSL                        | Enter a description                                                   |                  |
| 🔯 Actions Alerts             |                                                                       |                  |
| Lentity Policy               |                                                                       |                  |
| DNS Policy                   |                                                                       |                  |
| Device Management            |                                                                       |                  |
| Object Management            |                                                                       |                  |
| ► 🙆 Local                    | Identity Policy: None         SSL Policy: None                        |                  |
| System Information           | Rules Security Intelligence HTTP Responses Advanced                   |                  |
|                              |                                                                       | -                |
| <ul> <li>A Tools</li> </ul>  | General Settings                                                      | Ø                |
| Integration                  | Maximum URL characters to store in connection events                  | 1024             |
|                              | Allow an Interactive Block to hypacs blocking for (coconds)           | 600              |
|                              | Allow an interactive block to bypass blocking for (seconds)           | 000              |
|                              | Retry U SSL Policy to use for inspecting encrypted ? ×                | Yes              |
|                              | Inspect connections                                                   | Yes              |
|                              |                                                                       |                  |
|                              | Identit Default SSL Policy                                            | Ø                |
|                              | Identit Revert to Defaults OK Cancel                                  | None             |
|                              | SSL Policy Settings                                                   | Ø                |
|                              | SSL Policy to use for inspecting encrypted connections                | None             |

Klicken **ASA FirePOWER-Änderungen speichern** um die Konfiguration der SSL-Richtlinie zu speichern.

Sie müssen die Zugriffskontrollrichtlinie auf dem Sensor bereitstellen. Bevor Sie die Richtlinie anwenden, gibt es Hinweise darauf, dass die Zugriffskontrollrichtlinie auf dem Modul veraltet ist. Um die Änderungen am Sensor bereitzustellen, klicken Sie auf Deploy und wählen Sie die Option Deploy FirePOWER Changes (FirePOWER-Änderungen bereitstellen). Überprüfen Sie die vorgenommenen Änderungen, und klicken Sie auf Bereitstellen.

**Hinweis**: Wenn Sie in Version 5.4.x die Zugriffsrichtlinie auf den Sensor anwenden möchten, klicken Sie auf **ASA FirePOWER-Änderungen anwenden**.

**Hinweis**: Navigieren Sie zu **Monitoring > ASA FirePOWER Monitoring > Task Status.** Anschließend beantragen Sie Konfigurationsänderungen, um sicherzustellen, dass die Aufgabe abgeschlossen ist.

### Eingehende SSL-Entschlüsselung (Entschlüsseln - bekannt)

Die Methode der eingehenden SSL-Entschlüsselung (Entschlüsselung - bekannt) wird verwendet, um den eingehenden SSL-Datenverkehr zu entschlüsseln, für den Sie ein Serverzertifikat und einen privaten Schlüssel konfiguriert haben. Sie müssen das Serverzertifikat und den privaten Schlüssel in das FirePOWER-Modul importieren. Wenn SSL-Datenverkehr auf das FirePOWER-Modul trifft, entschlüsselt er den Datenverkehr und führt die Überprüfung des entschlüsselten Datenverkehrs durch. Nach der Überprüfung verschlüsselt das FirePOWER-Modul den Datenverkehr neu und sendet ihn an den Server.

Dies sind die vier Schritte zum Konfigurieren der ausgehenden SSL-Entschlüsselung:

#### Schritt 1: Importieren Sie das Serverzertifikat und den Serverschlüssel.

Um das Serverzertifikat und den Serverschlüssel zu importieren, navigieren Sie zu **Configuration >** ASA FirePOWER Configuration > Object Management > PKI > Internal Certs und klicken Sie auf Add Internal Cert.

Geben Sie, wie im Bild gezeigt, den Namen des Zertifikats an. Wählen Sie entweder **Durchsuchen**, um das Zertifikat vom lokalen Computer auszuwählen, oder fügen Sie den Inhalt des Zertifikats in die **Zertifikatsdaten ein**. Um den privaten Schlüssel des Zertifikats anzugeben, durchsuchen Sie entweder die Schlüsseldatei, oder fügen Sie den Schlüssel in die Option **Schlüssel** ein.

Wenn der Schlüssel verschlüsselt ist, aktivieren Sie das Kontrollkästchen Verschlüsselt, und geben Sie das Kennwort an, wie im Bild gezeigt:

| O O ASA FirePOWER Configurat                                                                                                    | ent > <u>PKI</u> > <u>Interna</u> | l Certs  |
|----------------------------------------------------------------------------------------------------|-----------------------------------|----------|
| Application Filters                                                                                                    |                                   |          |
| ▶ www URL                                                                                                    | Add Internal Cert                 | Eil      |
| GeoLocation                                                                                                    | Add Internal Cert                 |          |
| Na Add Known Internal Certificate                                                                                                    |                                   | ? X      |
| SecurityIntelligence                                                                                                    |                                   |          |
| Sinkhole Name: web.servertest.com                                                                                                    |                                   |          |
| 📝 FileList                                                                                                    |                                   |          |
| Certificate Data or, choose a file: Browse                                                                                                    |                                   |          |
| Istinguished Name nzANBgkqhkiG9w0BAQEFAAOBjQAwgYkCgYEA0ucjKK9ofSyrAbYkSKC/nvy2g7Mj                                                                                                    |                                   |          |
| V Q PKI RHbV0UEK+2a5u5fDvZIRURHHBEbFp+SV0E7ak7PljdXd/sB4nhvvfPe4FN65IurN                                                                                                    |                                   |          |
| Internal CAs Internal CAs High Strain Strain Str |                                   |          |
| Trusted CAs Lrcyns+lrbHTJhge0Z2HC/XJmYwyJXhBuEqvU9qx+GhQ99jNCOlo0iPIGF1naqBt                                                                                                    |                                   |          |
| External Certs                                                                                                    |                                   |          |
| Internal Certs                                                                                                    |                                   |          |
| 👶 Internal CA Groups                                                                                                    |                                   |          |
| 👫 Trusted CA Groups                                                                                                    |                                   |          |
| A Internal Cert Group:                                                                                                    |                                   |          |
| A External Cert Group                                                                                                    |                                   |          |
| ►<br>Local<br>MILCXAIBAAKBGQUSSSYMOrZh9LKSBUKIOL+P/LaDSyMedtXkQQr/Zfm/l8O9knFk<br>EccERsWn5JXOTtoTs+WN1d3+wHieG+9897gU3rki6s2aPNiLBTLiOLv5LM6v/1iE                                                                                                    |                                   |          |
| System Information     OmjP/YjZ29Hi5nU8D0BCpe/J4IIv84JCYVA6s/r6puT4U8ct/3AXEGCGkQIDAQAB                                                                                                    |                                   |          |
| Updates     AoGBAJ+XOAu5cCAIhP6ujZZHzbjJEnNmQvGz2uiVh3HlsfY6SWxR87ic8zRROZBq     aNNIWC4zm0R022Cuu2X/zHi46Z7hEar00EaR0482BHu47UEWaga2aaa3allbda10                                                                                                    |                                   |          |
| Licenses +nzEJwx4LamXR8N88YbkvC3n4iVY5z90fsvCdJ2UoAGBXN4BAkEA+nkDe1UalxOz                                                                                                    |                                   |          |
| ▼ 💼 Tools Pgmzad68lngk4/7Wbg8ibZz0Mv2PSvO7pNbhRfpy/dtgGLJvIGJIr/+0iL2SrPFv                                                                                                    |                                   |          |
| Image: Starting of Control Starting Starting Startin       |                                   |          |
| Encrypted, and the password is:                                                                                                    |                                   |          |
|                                                                                                    |                                   |          |
| Device Setup                                                                                                    | R Changes Cance                   | <u> </u> |
|                                                                                                    |                                   |          |

Klicken Sie auf Store ASA FirePOWER Changes, um den Zertifikatsinhalt zu speichern.

### Schritt 2: Importieren Sie das Zertifizierungsstellenzertifikat (optional).

Für ein Serverzertifikat, das vom internen Zwischenzertifikat oder dem Stammzertifikat der Zertifizierungsstelle signiert wird, müssen Sie die interne Kette von Zertifizierungsstellenzertifikaten in das Firepower-Modul importieren. Nach dem Import kann das Firewall-Modul das Serverzertifikat validieren.

Um das CA-Zertifikat zu importieren, navigieren Sie zu **Configuration > ASA Firepower Configuration > Object Management > Trusted CAs** und klicken Sie auf **Add Trusted CA (Vertrauenswürdige CA hinzufügen)**, um das CA-Zertifikat hinzuzufügen.

Schritt 3: Konfigurieren Sie die SSL-Richtlinie.

Die SSL-Richtlinie definiert die Aktion und die Serverdetails, für die Sie die Entschlüsselungsmethode zum Entschlüsseln des eingehenden Datenverkehrs konfigurieren möchten. Wenn Sie über mehrere interne Server verfügen, konfigurieren Sie mehrere SSL-Regeln, die auf unterschiedlichen Servern und dem von ihnen verarbeiteten Datenverkehr basieren.

Um die SSL-Richtlinie zu konfigurieren, wählen Sie **Configure > ASA FirePOWER Configuration > Policies > SSL aus,** und klicken Sie auf **Add Rule (Regel hinzufügen)**.

Name: Geben Sie den Namen der Regel an.

**Aktion:** Geben Sie die Aktion als **Entschlüsseln - bekannt an** und wählen Sie das Zertifizierungsstellenzertifikat aus der Dropdown-Liste aus, die im vorherigen Schritt konfiguriert wurde.

Definieren Sie die Bedingung, um diese Regeln zu erfüllen, da mehrere Optionen (Netzwerk, Anwendung, Ports usw.) angegeben sind, um den interessanten Datenverkehr des Servers zu definieren, für den Sie die SSL-Entschlüsselung aktivieren möchten. Geben Sie die interne CA auf der Registerkarte **Ausgewählte vertrauenswürdige CAs im Zertifikat für vertrauenswürdige CA an**.

Um die SSL-Entschlüsselungsereignisse zu generieren, aktivieren Sie die Option Loggingat logging.

| ○ ○ ○ ASA FirePOWER Configurat ○ ○ ○ Configuration > ASA FirePOWER | Configuration > Policies | > SSL                  |                      |                          |              |
|--------------------------------------------------------------------|--------------------------|------------------------|----------------------|--------------------------|--------------|
| V D Policies                                                       |                          |                        |                      |                          |              |
| SACCESS CONTROL POLICY Default SSL Policy                          |                          |                        |                      |                          |              |
| ▼                                                                  |                          |                        |                      |                          |              |
| Intrusion Policy                                                   |                          |                        |                      |                          |              |
| 😼 Rule Editor                                                      |                          |                        |                      |                          | 3.6 <b>(</b> |
| Files                                                              |                          |                        |                      |                          |              |
| SSL Rules Trusted CA Certificates Undec                            | yptable Actions          |                        |                      |                          |              |
| Actions Alerts                                                     |                          |                        |                      |                          |              |
| Add Rule                                                           |                          |                        |                      |                          | ? X          |
|                                                                    |                          | Cashlad                | • · · · · · · · ·    |                          |              |
| Object Management                                                  |                          | Enabled                | Insert below rule    | ▶ 1                      |              |
| Action 🔒 Decrypt - Known Key 💙                                     | web.servertest.com       | E                      | Edit                 |                          |              |
| ▶ Port                                                             |                          |                        |                      |                          |              |
| Security Zones Zones Networks Users Applic                         | ations Ports Category    | Certificate DN Cert St | tatus Cipher Suite V | ersion                   | Logging      |
| Application Filters Available Networks                             | 0                        | Source Networks (0)    |                      | Destination Networks (1) |              |
| URL     Search by name or value                                    |                          | any                    |                      | 2 192.168.10.5/32        | 1            |
| GeoLocation                                                        |                          |                        |                      |                          |              |
| Variable Set                                                       | lon                      |                        |                      |                          |              |
| SecurityIntelligence     Private Networks                          |                          |                        |                      |                          |              |
| Sinkhole                                                           | Add to<br>Source         |                        |                      |                          |              |
| Giphar Suite List                                                  |                          |                        |                      |                          |              |
| Distinguished Name                                                 | Destination              |                        |                      |                          |              |
| V Q PKI                                                            |                          |                        |                      |                          |              |
| Internal CAs                                                       |                          |                        |                      |                          |              |
| 🖶 Trusted CAs                                                      |                          |                        |                      |                          |              |
| 😑 External Certs                                                   |                          |                        |                      |                          |              |
|                                                                    |                          | Enter an IP address    | Add                  | Enter an IP address      | Add          |
| A Device Setup                                                     |                          |                        |                      | Add                      | Cancel       |

Klicken Sie auf Hinzufügen, um die SSL-Regel hinzuzufügen.

Klicken Sie dann auf "Store ASA FirePOWER Changes", um die Konfiguration der SSL-Richtlinie zu speichern.

Schritt 4: Konfigurieren Sie die Zugriffskontrollrichtlinie.

Wenn Sie die SSL-Richtlinie mit entsprechenden Regeln konfigurieren, müssen Sie die SSL-Richtlinie in der Zugriffskontrolle angeben, um die Änderungen zu implementieren.

Um die Zugriffskontrollrichtlinie zu konfigurieren, navigieren Sie zu **Configuration > ASA FirePOWER Configuration > Policies > Access Control.** 

Klicken Sie entweder auf die Option Keine neben SSL Policy (SSL-Richtlinie), oder navigieren Sie zu Advanced > SSL Policy Setting (Erweitert > SSL Policy Setting), geben Sie die SSL-Richtlinie in der Dropdown-Liste an, und klicken Sie auf OK, um die Richtlinie zu speichern.

Klicken **ASA FirePOWER-Änderungen speichern** um die Konfiguration der SSL-Richtlinie zu speichern.

Sie müssen die Zugriffskontrollrichtlinie bereitstellen. Bevor Sie die Richtlinie anwenden, sehen Sie eine veraltete Anzeige "Zugriffskontrollrichtlinie" auf dem Modul. Um die Änderungen am Sensor bereitzustellen, klicken Sie auf **Deploy** und wählen Sie die **Option Deploy FirePOWER Changes (FirePOWER-Änderungen bereitstellen).** Überprüfen Sie die vorgenommenen Änderungen, und klicken Sie im Popup-Fenster auf **Bereitstellen**.

**Hinweis**: Wenn Sie in Version 5.4.x die Zugriffsrichtlinie auf den Sensor anwenden möchten, klicken Sie auf **Apply ASA FirePOWER Changes**.

**Hinweis**: Navigieren Sie zu **Monitoring > ASA FirePOWER Monitoring > Task Status.** Anschließend beantragen Sie Konfigurationsänderungen, um sicherzustellen, dass die Aufgabe abgeschlossen ist.

## Überprüfen

In diesem Abschnitt überprüfen Sie, ob Ihre Konfiguration ordnungsgemäß funktioniert.

 Bei einer ausgehenden SSL-Verbindung fordert das System beim Durchsuchen einer öffentlichen SSL-Website aus dem internen Netzwerk eine Fehlermeldung für das Zertifikat an. Überprüfen Sie den Zertifikatsinhalt, und überprüfen Sie die CA-Informationen. Das interne Zertifizierungsstellenzertifikat, das Sie im FirePOWER-Modul konfiguriert haben, wird angezeigt. Akzeptieren Sie die Fehlermeldung zum Durchsuchen des SSL-Zertifikats. Um die Fehlermeldung zu vermeiden, fügen Sie das CA-Zertifikat in die Liste der vertrauenswürdigen CAs Ihres Browsers hinzu.

C Q Search

х

Certificate Viewer:"www.cisco.com"

<u>General</u> <u>D</u>etails

| Could not verify this ce | rtificate because the issuer is unknown.                                                            |
|--------------------------|----------------------------------------------------------------------------------------------------|
| Issued To                |                                                                                                    |
| Common Name (CN)         | www.cisco.com                                                                                       |
| Organization (O)         | Cisco Systems                                                                                       |
| Organizational Unit (OU) | ATS                                                                                                 |
| Serial Number            | 14:5E:8D:FB:06:DA:C6:55                                                                             |
| Issued By                |                                                                                                    |
| Common Name (CN)         | serverCA.example.com                                                                                |
| Organization (O)         | TAC                                                                                                 |
| Organizational Unit (OU) | TAC                                                                                                 |
| Period of Validity       |                                                                                                    |
| Begins On                | Thursday, January 28, 2016                                                                          |
| Expires On               | Monday, January 29, 2018                                                                            |
| Fingerprints             |                                                                                                    |
| SHA-256 Fingerprint      | 6C:66:D8:0E:52:5D:9D:D8:74:2F:A6:92:7F:31:E7:39:<br>F2:E8:C7:B8:66:02:BC:A4:AF:F1:AB:92:56:B3:03:D7 |
| SHA1 Fingerprint         | 9B:47:5B:E4:9D:2B:16:0D:FA:63:93:B1:53:F3:2D:6A:13:48:8E:ED                                         |

 Überprüfen Sie die Verbindungsereignisse, um zu überprüfen, welche SSL-Richtlinie und SSL-Regel vom Datenverkehr betroffen ist. Navigieren Sie zu Monitoring > ASA FirePOWER Monitoring > Real-Time Eventing.Wählen Sie eine Veranstaltung aus, und klicken Sie auf Details anzeigen. Überprüfen der SSL-Entschlüsselungsstatistik

| Filter       Connection Event Allow       Im:: Wed 6/7/16 6:29:10 AM (IST) to Wed 6/7/16 6:29:14         ASA FirePOWER firewall connection event       Reason:         Reactive       Fvent Details       Triffic         Initiator IP       192.168.20.50 /       Responder IP       72.163.10.10 /       Traffic         G/7/16       Initiator IP       192.168.20.50 /       Responder IP       72.163.10.10 /       Traffic         G/7/16       Initiator Country and not available       Responder Country and not available       Traffic       Traffic         G/7/16       Initiator Packets       9.0       Petination Port/ICMP       443       Petination       Petination       Petination       Petination       Petination       Responder Country and not available       Transchic       Egress Interface       Initiator         G/7/16       Transection       URL Category       not available       Dis Query       not available         G/7/16       Transection       Application       Risk unknown       Piter       Piter         G/7/16       Policy       Default Allow All Traffic       Application Categories network protocols/services       Sinbole       Piter         G/7/16       Policy       Default Allow All Traffic       Application       Sis Leitent       Sis Status       Default                                                                                                    |             |
|----------------------------------------------------------------------------------------------------|-------------|
| Receiv       Event Details         Initiator       Responder IP       72.163.10.10 //       Traffic         6/7/16       Initiator Contry and not available<br>Continent       not available       Ingress Security       not available         6/7/16       Source Port/ICMP Type       56715       Destination Port/ICMP       443       Ingress Security       not available         6/7/16       Source Port/ICMP Type       56715       Destination Port/ICMP       443       Ingress Interface       inside         6/7/16       Transaction       Initiator Packets       1.0       Intilator Packets       0       NetBIOS Domain       not available         6/7/16       Initiator Bytes       752.0       Application       Risk unknown       HTTP Response       DNS         6/7/16       Policy       Default Allow All Traffic       Client Application       SL center       SL Status       Decrypt (Resign)         6/7/16       Friewall Policy Rule/SI       Intrusion_detection       Othour All Traffic       Client Application       SL protocol       SSL Protocol         6/7/16       Policy       Default Allow All Traffic       Client Tag       SSL protocol       SSL Cipher Suite       SSL Cipher Suite       SSL Cipher Suite         6/7/16       Policy       Default Allow All Tra                                                                                                    | . AM (IST)  |
| Receive     Initiator     Initiator     Responder     72.163.10.10     Initiator       6/7/16     Initiator IP     192.168.20.50     Responder IP     72.163.10.10     Ingress Security     not available       6/7/16     Initiator Country and not available     not available     Ingress Security     not available       6/7/16     Source Port/ICMP Type     56715     Destination Port/ICMP     443     Ingress Interface     inside       6/7/16     Initiator Packets     4.0     Initiator Packets     9.0     Initiator Packets     9.0     TOTP Flags     0       6/7/16     Initiator Packets     9.0     Not available     TCP Flags     0       6/7/16     Initiator Packets     9.0     Not available     TCP Flags     0       6/7/16     Initiator Packets     9.0     Not available     TCP Flags     0       6/7/16     Initiator Packets     9.0     Not available     TCP Flags     0       6/7/16     Initiator Packets     9.0     Application     HTTP Response     0       6/7/16     Fores     752.0     Application Tag     opens port     Sinkhole     not available       6/7/16     Policy     Default Allow All Traffic     Client Application     SL client Version     SSL client Version     SSL Polic                                                                                                    |             |
| 6/7/16Initiator IP192.168.20.50 /<br>Initiator Country and<br>not available<br>ContinentResponder IP72.163.10.10 /<br>                                                                                                    |             |
| 6/7/16     Initiator Country and<br>Continent     not available<br>Continent     not available<br>Continent     Initiator Country and<br>Continent     not available<br>Continent     Initiator<br>Continent     Initiator<br>Continent     Initiator<br>Continent     not available<br>Continent     Initiator<br>Code     Initiator<br>Code                                                                                                    |             |
| 6/7/16     Source Port/ICMP Type     56715     Destination Port/ICMP     443     Ingress Interface     Ingress Interface     Ingress Inte                                                                                                    |             |
| 6/7/16     User     Special Identities/No<br>Authentication Required     URL     https://cisco-tags.cisco.com/     Ingress Interface     inside       6/7/16     Transaction     URL     https://cisco-tags.cisco.com/     Egress Interface     outside       6/7/16     Initiator Packets     4.0     URL Reputation     Risk unknown     NetBIOS Domain     not available       6/7/16     Initiator Packets     9.0     URL Reputation     Risk unknown     HTTP Response     0       6/7/16     Total Packets     13.0     Application     HTTP S     DNS Query     not available       6/7/16     Responder Bytes     7486.0     Application Categories     network protocols/services     Sinkhole     not available       6/7/16     Policy     Default Allow All Traffic     Client Application     SSL client     SSL status     Decrypt (Resign)       6/7/16     Policy     Default Allow All Traffic     Client Categories     web browser     SSL policol       6/7/16     Policy     Default Allow All Traffic     Client Categories     web browser     SSL Policy       6/7/16     Policy     Default Allow All Traffic     Client Tag     SSL protocol     SSL Version       6/7/16     Monitor Rules     not available     Web Application     Gisco     SSL Clipher Suite <td></td>                                                                                                    |             |
| 6/7/16     Transaction     View Marking database with the part of the part of t |             |
| 6/7/16     Transaction     DRL Category     Indext analysis     C       6/7/16     Initiator Packets     4.0     URL Reputation     Risk unknown     Not BBIOS Domain     not available       6/7/16     Initiator Packets     9.0     HTTP Response     0     DNS       6/7/16     Total Packets     13.0     Application     HTTPS     DNS Query     not available       6/7/16     Responder Bytes     7486.0     Application Categories     network protocols/services     View more       6/7/16     Policy     Default Allow All Traffic     Client Application     SSL client       6/7/16     Policy     Default Allow All Traffic     Client Categories     web browser       6/7/16     Policy     Default Allow All Traffic     Client Categories     web browser       6/7/16     Policy     Default Allow All Traffic     Client Tag     SSL protocol       6/7/16     Nonitor Rules     not available     SSL Version     SSL Version                                                                                                    |             |
| 6/7/16     Initiator Packets     4.0     Not Replication     Risk dining with the origination       6/7/16     Responder Packets     9.0     Initiator Packets     9.0       6/7/16     Total Packets     13.0     Application     HTTPS     DNS Query     not available       6/7/16     Responder Bytes     752.0     Application     HTTPS     Sinkhole     not available       6/7/16     Connection Bytes     7486.0     Application Categories     network protocols/services     View more       6/7/16     Policy     Default Allow All Traffic     Client Application     SSL client     SSL Policy       6/7/16     Policy     Default Allow All Traffic     Client Application     not available     SSL Policy       6/7/16     Policy     Default Allow All Traffic     Client Categories     web browser     SSL Policy       6/7/16     Policy     Default Allow All Traffic     Client Tag     SSL protocol     SSL Rule       6/7/16     Monitor Rules     not available     Gisco     SSL Version     TLS_0HE RSA_WITH_A                                                                                                    |             |
| of//10     Responder Packets     9.0     Intra Responder     o     DNS       6/7/16     Total Packets     13.0     Application     HTTPS     DNS Query     not available       6/7/16     Total Packets     752.0     Application     HTTPS     Sinkhole     not available       6/7/16     Responder Bytes     7486.0     Application Categories     network protocols/services     View more       6/7/16     Connection Bytes     8238.0     Application Tag     opens port     SsL       6/7/16     Policy     Default Allow All Traffic     Client Application     SsL client     SsL Policy       6/7/16     Policy     Default Allow All Traffic     Client Categories     web browser     SsL Policy     Default SSL Policy       6/7/16     Policy     Default Allow All Traffic     Client Tag     SsL protocol     SsL Version     TLS JDHE RSA_WITH_A       6/7/16     Monitor Rules     not available     Web Application     Cisco     SsL Version     TLS JDHE RSA_WITH_A                                                                                                    |             |
| 6/7/16                                                                                                    |             |
| 6/7/16     Initiator Bytes     752.0     Application     HTTPS     Sinkhole     not available       6/7/16     Responder Bytes     7486.0     Application Categories     network protocols/services     View more       6/7/16     Policy     Application Tag     opens port     SSL     Sinkhole     not available       6/7/16     Policy     Default Allow All Traffic     Client Application     SSL     SSL     SSL       6/7/16     Policy     Default Allow All Traffic     Client Categories     web browser     SSL Rule     Outboound SSL Decrypt       6/7/16     Monitor Rules     not available     SSL     View more     SSL Policy       6/7/16     Policy     Default Allow All Traffic     Client Categories     web browser     SSL Rule     Outboound SSL Decrypt       6/7/16     Monitor Rules     not available     Cisco     SSL Version     TLSv1.0                                                                                                    |             |
| 6/7/16     Responder Bytes     7486.0     Application Categories     network protocols/services     View more       6/7/16     Connection Bytes     8238.0     Application Tag     opens port     SSL       6/7/16     Policy     Default Allow All Traffic     Client Application     SSL client       6/7/16     Policy     Default Allow All Traffic     Client Version     not available       6/7/16     Policy     Default Allow All Traffic     Client Categories     web browser       6/7/16     Policy     Default Allow All Traffic     Client Tag     SSL protocol       6/7/16     Monitor Rules     not available     Cisco     SSL Version       SSL Cipher Suite     TLSv1.0     SSL Cipher Suite     TLSv1.0                                                                                                    |             |
| 6/7/16     Connection Bytes     8238.0     Application Tag     opens port       6/7/16     Policy     Client Application     SSL client     SSL Status     Decrypt (Resign)       6/7/16     Policy     Default Allow All Traffic     Client Version     not available     SSL Status     Decrypt (Resign)       6/7/16     Policy     Default Allow All Traffic     Client Categories     web browser     SSL Policy     Default SSL Policy       6/7/16     Policy Rule/SI     Intrusion_detection     Client Tag     SSL protocol     SSL Version     TLSv1.0       6/7/16     Nonitor Rules     not available     Web Application     Cisco     SSL Clipher Suite     TLS DHE_RSA_WITH_A                                                                                                    |             |
| 6/7/16     Policy     Client Application     SSL     SSL       6/7/16     Policy     Default Allow All Traffic     Client Version     not available     SSL Status     Decrypt (Resign)       6/7/16     Policy     Default Allow All Traffic     Client Version     not available     SSL Status     Decrypt (Resign)       6/7/16     Policy     Default Allow All Traffic     Client Categories     web browser     SSL Rule     Outboound SSL Decrypt       6/7/16     Monitor Rules     not available     Client Tag     SSL protocol     SSL Version     TLSv1.0       SSL Version     TLSv1.0     Web Application     Cliso     SSL Clipher Suite     TLS DHE_RSA_WITH_A                                                                                                    |             |
| Policy     Client Version     not available     SSL Status     Decrypt (Resign)       6/7/16     Policy     Default Allow All Traffic     Client Version     not available     SSL Policy     Default SSL Policy       6/7/16     Policy     Default Allow All Traffic     Client Categories     web browser     SSL Policy     Default SSL Policy       6/7/16     Pirewall Policy Rule/SI     Intrusion_detection     Client Tag     SSL protocol     SSL Version     TLSv1.0       Monitor Rules     not available     Web Application     Cisco     SSL Version     TLSv1.0                                                                                                    |             |
| 6/7/16         Policy         Default Allow All Traffic         Client Categories         web browser         SSL Policy         Default SSL Policy           6/7/16         Firewall Policy Rule/S1         Intrusion_detection         Client Tag         SSL protocol         SSL Rule         Outboound_SSL Decryp           6/7/16         Monitor Rules         not available         Web Application         Cisco         SSL Version         TLS JHE, RSA_WITH_A                                                                                                    |             |
| 6/7/16 Firewall Policy Rule/SI Intrusion_detection Client Tag SSL protocol SSL Rule Outboound_SSL_Decryr.<br>Monitor Rules not available Client Tag SSL protocol SSL Version TLSv1.0<br>Web Application Cisco SSL Clipher Suite TLS_DHE_RSA_WITH_A                                                                                                    |             |
| Monitor Rules not available Web Application Cisco SSL Version TLSv1.0<br>SSL Cipher Suite TLS_DHE_RSA_WITH_A                                                                                                    | /pt         |
| SSL Cipher Suite TLS_DHE_RSA_WITH_A                                                                                                    |             |
| 6/7/16 Web App Categories web services provider SHA                                                                                                    | AES_256_CBC |
| ISE Attributes Web App Tag SSL protocol SSL Certificate Valid                                                                                                    |             |
| 6/7/16 End Point Profile Name not available Application Risk Medium Status                                                                                                    |             |

- Stellen Sie sicher, dass die Bereitstellung der Zugriffskontrollrichtlinie erfolgreich abgeschlossen ist.
- Stellen Sie sicher, dass die SSL-Richtlinie in die Zugriffskontrollrichtlinie integriert ist.
- Stellen Sie sicher, dass die SSL-Richtlinie die entsprechenden Regeln für die eingehende und die ausgehende Richtung enthält.
- Stellen Sie sicher, dass SSL-Regeln die richtige Bedingung für die Definition des interessanten Datenverkehrs enthalten.
- Überwachen Sie die Verbindungsereignisse, um die SSL-Richtlinie und die SSL-Regel zu überprüfen.
- Überprüfen Sie den SSL-Entschlüsselungsstatus.

### Fehlerbehebung

Für diese Konfiguration sind derzeit keine spezifischen Informationen zur Fehlerbehebung verfügbar.

## Zugehörige Informationen

<u>Technischer Support und Dokumentation - Cisco Systems</u>